## How to Order Show and Deliver Popcorn

Fall 2014

#### <u>Step 1</u>-go to <u>www.trails-end.com</u> <u>Step 2</u>- Click on LEADERS

| HOME                                      | ALL PRODUCTS                           | SAVORY SNACKS                              | MILITARY               | SCOU S-LEAD                             | ERS-OUNCILS                            |
|-------------------------------------------|----------------------------------------|--------------------------------------------|------------------------|-----------------------------------------|----------------------------------------|
| Over                                      | rail's End                             | )<br>euting                                |                        | Sign in New Customer? Your Account Help | 0  0 <u>item</u> (s) in <u>My Cart</u> |
| Just a fr<br>Please us                    | e one of the following                 | om Trail's End<br>four browsers on your pe | ersonal computer to en | sure the best <u>user experience</u> :  | ×                                      |
| • Inte<br>• Fire<br>• Sat<br>• <u>Chr</u> | arnet Explorer<br>afox<br>fari<br>rome |                                            |                        |                                         |                                        |
| Thanks fo                                 | r visiting and supportir               | ng the Boy Scouts of Am                    | erica!                 |                                         |                                        |

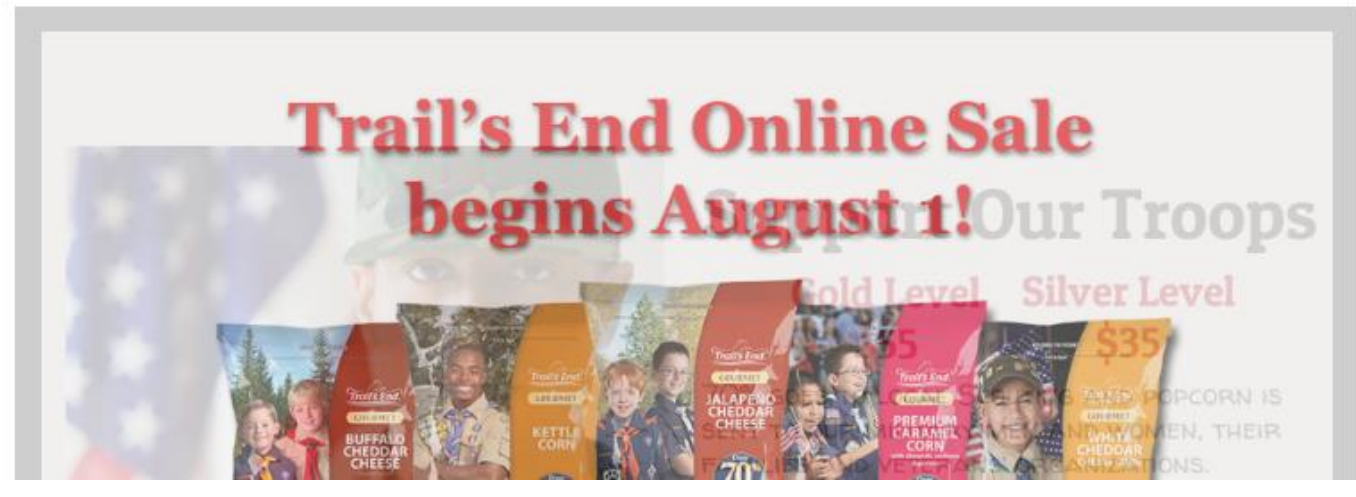

### **Step 3 – Click on POPCORN SYSTEM**

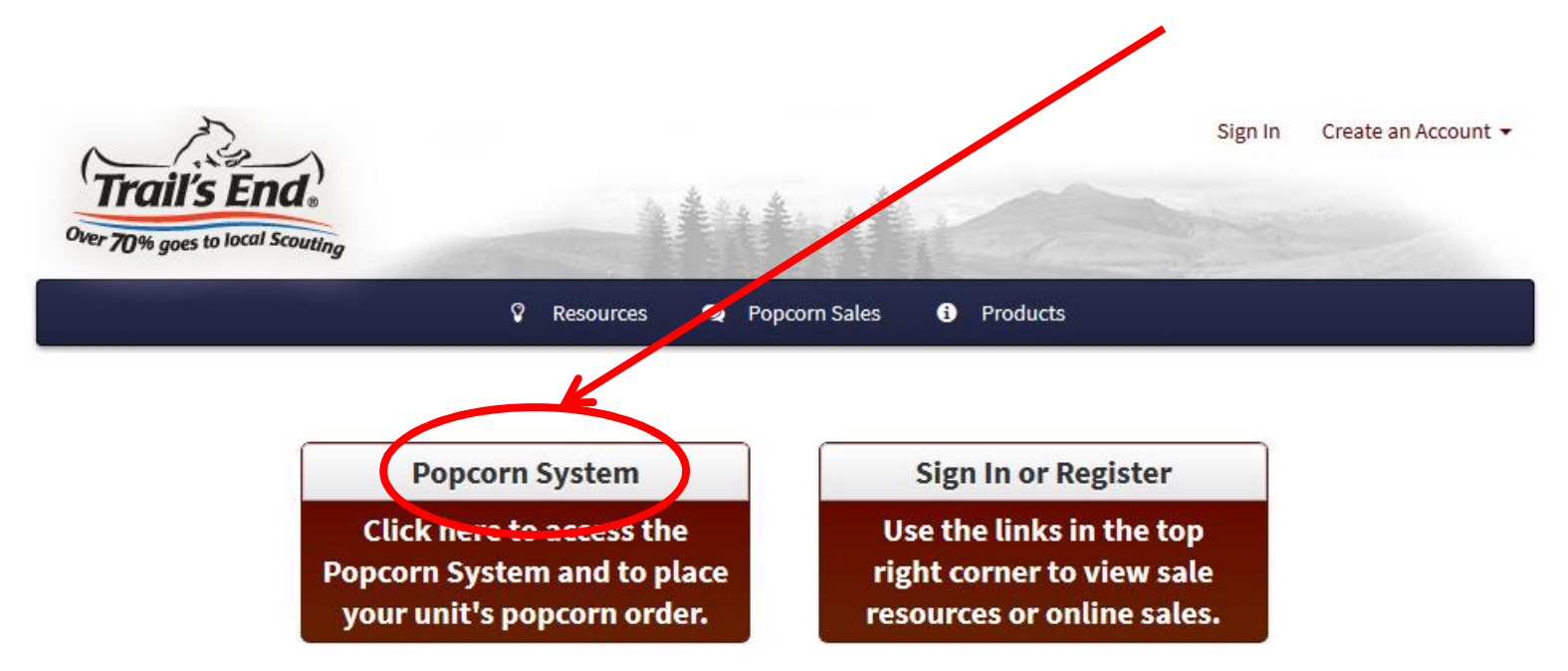

### *A new window will pop up* <u>Step 4</u>- Log In

| 🖗 Popcorn System Login Page                                                                                                    |
|----------------------------------------------------------------------------------------------------|
|                                                                                                    |
| Popcorn System Login Page                                                                                                    |
| Username:<br>Password:<br>Password:<br>This is the Schedil and Leader Login page.<br>Scouts Click Here to enter your Take<br>Order Forms.                                                                                       |
| Site minimally requires Netscape 6.2 or Internet Explorer 6.0                                                                                                    |
| Complete Instructions   Simple Instructions                                                                                                    |
| 1. You are able to login using the Username and Password available through your Council or District.                                                                                                    |
| 2. Upon logging in you will be required to change your Username and Password to your email address. You must be able to send and receive messages from this account.                                                            |
| 3. A confirmation code will be sent to this email address for a one-time validation.                                                                                                    |
| 4. You will be responsible for your own account, so it is important that only you use your email address.                                                                                                    |
| For those Councils using the Trail's End System, you will be required to have at least one contact with a valid email address. You must contact your sales manager for a login in order to use the system.                      |
| The Council maintains control of the their organization's use of Popcorn Sales System, granting access to Districts, Units, and Sub-Units. If you are having difficulty accessing the system, please contact your ocal council. |

Your username is your email address. If you do not have a login and password, contact Marge at the Scout office at 651-254-9147 or <u>mfrendt@nsbsa.org</u>.

#### Step 4a- Verification of Email and Password

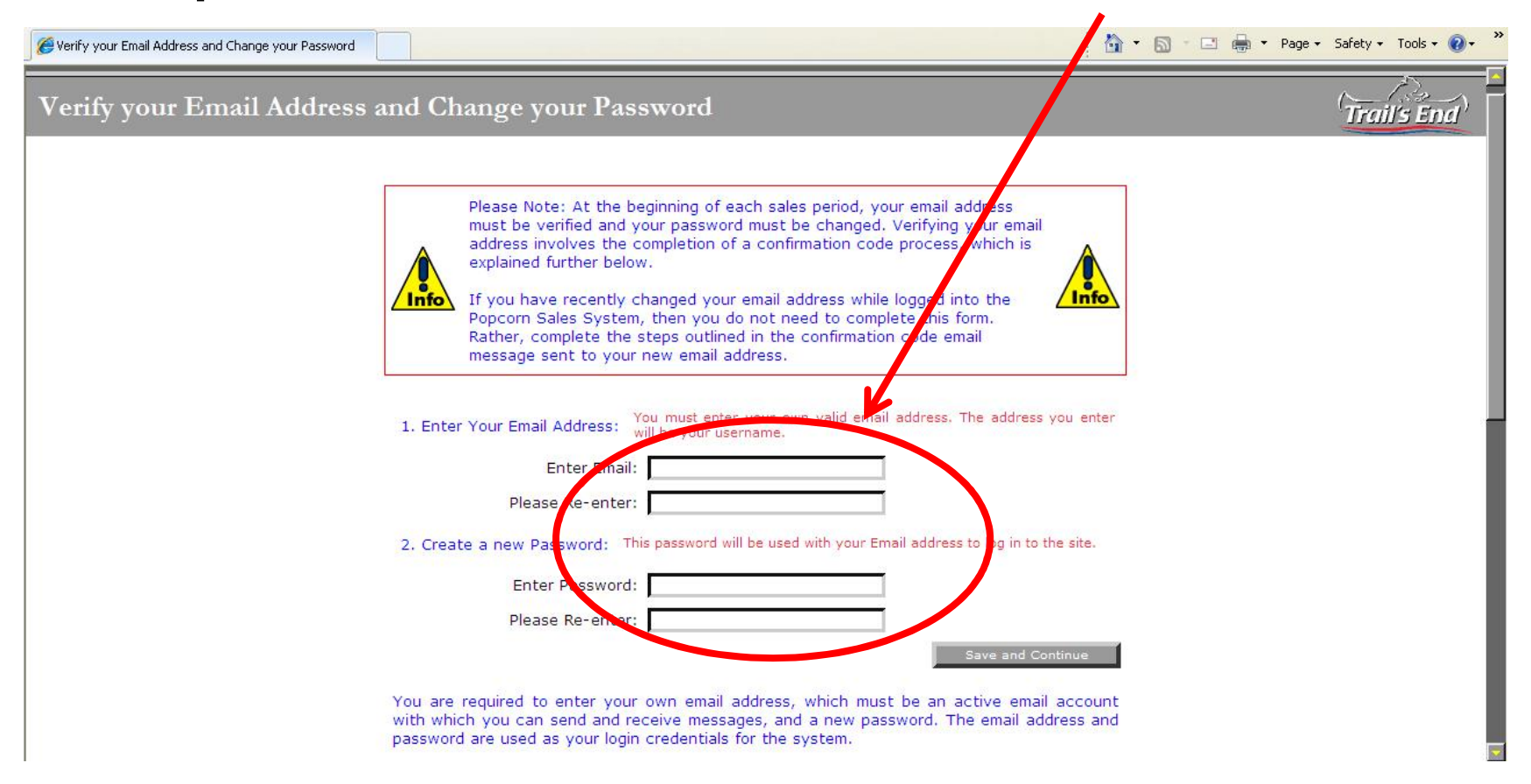

If this is your first time logging onto the Fall sale, you will be asked to verify and to create a password.

# Step 4b—Verify your information

#### Verify your information

In order to use the system your council needs the following information completed or verified. Required fields are marked with a red asterisk\*. Please complete all information accurately so that you may be contacted by leaders in your council to support your fundraising efforts.

You will only have to do this one time in order to use the system.

| Tour First Nan | 10               | rour Last Name   | _                |           |
|----------------|------------------|------------------|------------------|-----------|
| Bill           |                  | Anderson Horecka | Primary Phone    | Extension |
| Your Address:  | 393 Marshall Ave | *                | (651) 254 9146 * |           |
|                |                  |                  | Secondary Phone  | Extension |
| <u>City</u>    | <u>State</u> Z   | i <u>p</u>       | ()               | Extension |
| Saint Paul     | * MN 🖵 * 5       | i5102 *          |                  |           |
|                |                  |                  | Submit           |           |

Copyright 2000-2013 by Trail's End Company. Review Need Help? Contact <u>help@trails-enr</u>

# Pre Order Step—Look at last year's Sales. Reports, then Unit Invoice

| 😚 📼 Users 📼 Sub-Units 📼 Orders Sco                                   | ts 🖙 Reports 🖙 My Jeems 🖙 Help Exit                                                        |
|----------------------------------------------------------------------|--------------------------------------------------------------------------------------------|
| Ordering                                                             | Contact Information Reports<br>Leader Username and Password<br>Scout Username and Password |
| You are editing for Fall 2012. To change sales cycles: Fall 2012     | Unit Packing Slip                                                                          |
| Listed below are ordering tools for which you have access in the sy: | sm. Use Sub-Unit Packing Slip to access these features.<br>Sub-Unit Invoice                |
| Popcom                                                               | Scout Packing Slip                                                                         |
| Unit Order for Order 09/07/12 Due by Noon                            | Scout Accounts Receivable                                                                  |
| Unit Order for Order 09/11/12 Make Up Order                          | Scout Sales and Prizes                                                                     |
| Unit Order for Order 10/10/2012                                      | Scout Take Order Form                                                                      |
| Unit Order for Order 10/12/2012                                      |                                                                                            |
| Unit Order for Order 10/5/12                                         |                                                                                            |
| Unit Order for TAKE ORDERS DUE NOV 2 at Midnight                     |                                                                                            |

These tools will allow you to review past orders at both the council and unit level. Each popcorn ordering link is specific to a particular order type for your Council.

# If you don't want to look at last years sales, skip to slide titled STEP 5

### Click the drop arrow, click on 2013, click Change Sales Cycle

| 🙈 💌 Users 💌 Sub-Units 📼 Orders Scouts 💌 Reports 💌      | My Items Help Exit                                                                                                |
|--------------------------------------------------------|----------------------------------------------------------------------------------------------------|
| Unit Invoice                                           |                                                                                                    |
| Select Report Scope                                    |                                                                                                    |
| You are viewing for Fall 2012. To change sales cycles: |                                                                                                    |
| Post 888 Spring 2009                                   |                                                                                                    |
| Spring 2010<br>Fall 2010                               |                                                                                                    |
| Fall 2011<br>Spring 2012<br>Fall 2012                  |                                                                                                    |
| Fall 2018                                              | Copyright 2000-2013 by Trail's End Company.  Review our Privacy Statement Need Help? Contact help@trails-end.com. |

### Click on your Unit

| 👔 🖸 Users                           | Sub-Units  | Orders           | Scouts Reports           | My Items | ☑ Help | Exit |
|-------------------------------------|------------|------------------|--------------------------|----------|--------|------|
| Unit Invoic                         | :e         |                  |                          |          |        |      |
| Select Rep<br>You are viewing for i | oort Scope | les cycles: Tall | 2012 Change Sales Cycles | ſ        |        |      |
| Post 888                            | >          |                  |                          |          |        |      |
|                                     |            |                  |                          |          |        |      |

Copyright 2000-2013 by Trail's End Company. A Review our <u>Privacy Statement</u> Need Help? Contact <u>help@trails-end.com</u>.

A PDF will the download, and you can then see what your unit sold in 2012. Remember to add Show and Deliver and Take order together to get a total

#### <u>Step 5</u> – Ordering product Click on the drop down arrow next to "Orders"

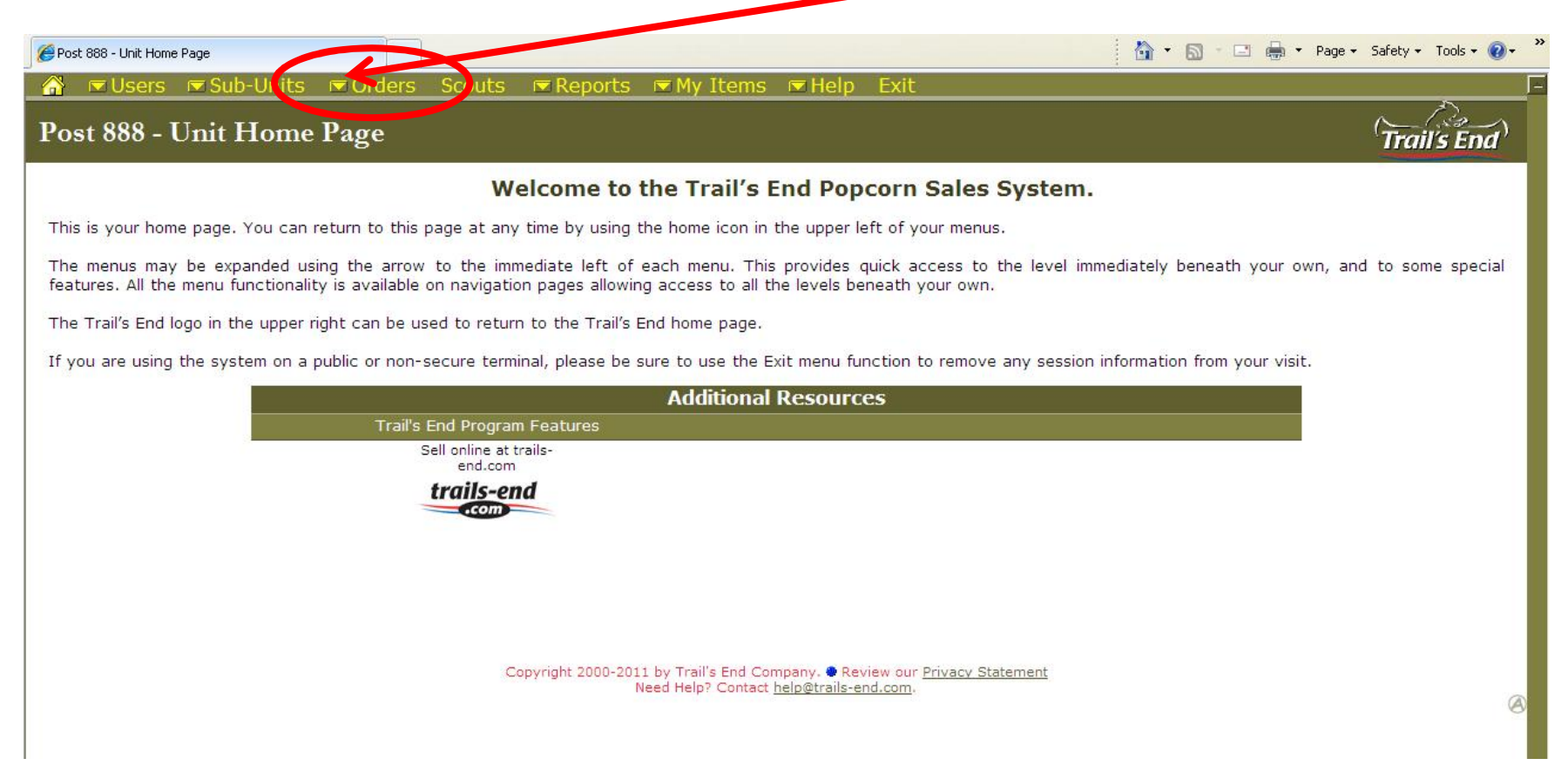

### <u>Step 6</u> – Click on Unit Order for Show and Deliver Order Due Aug 29\*

| sers 📼 Sub-Units 🖉                                                                          | Orders Scouts Reports                                                                       | My Items                     | W Help Evit                     |                                                                         |
|---------------------------------------------------------------------------------------------|---------------------------------------------------------------------------------------------|------------------------------|---------------------------------|-------------------------------------------------------------------------|
| 8 - Unit <u>Home Pa</u>                                                                     | Unit Commission                                                                             | is ny rons                   |                                 |                                                                         |
| (                                                                                           | Unit Order for Show and Delive                                                              | er Order Due Au              | g 29 <sup>he Tral's End P</sup> | opcorn Sales System.                                                    |
| home page. You can <u>return to</u> thi<br>may be expanded using the arrow<br>ath your own. | Unit Order for Take Order Due<br>Unit Order for Take Order Due<br>Consolidated Unit Popcorn | Nov 7 <u>(Help)</u><br>Order | vel immediately beneath         | your own, and to some special features. All the menu functionality is a |
| and logo in the upper right can be<br>sing the system on a public or no                     | All Unit Orders and Adjustmen                                                               | ts                           | e any session informatio        | n from your visit.                                                      |
|                                                                                             | Unit Prize Order<br>Sales History<br>Review Past Sales                                      |                              | Additional Resou                | rces                                                                    |
|                                                                                             | end.com                                                                                     | 1                            |                                 |                                                                         |

#### Step 7 – Order Product by full cases

|                 | Users Sub                   | -Units COrders Scout                             | s 📼 Reports 📼 My                                    | y Items 📼 Help          | Exit                                                  |                      |
|-----------------|-----------------------------|--------------------------------------------------|-----------------------------------------------------|-------------------------|-------------------------------------------------------|----------------------|
| U               | nit <u>Popcorn</u> Or       | ler for Post 888                                 |                                                     |                         |                                                       |                      |
|                 | Show and Deliver C          | Order Due Aug 29                                 |                                                     |                         |                                                       |                      |
| Car.Co<br>Rat   | ant<br>io <u>Product</u>    | Pre-Order Scout Need Enter<br>Original Converted | Positive or Negative values<br>Pre-Order Adjustment | Actual Order to Council | Extra product is shown in the Posit<br>Excess Product | sve                  |
| 8               | \$25 Military Donation      | Containers                                       | Cases =                                             | Cast                    | Containers                                            |                      |
|                 | Choc Lover's Collection - B | kox Containers > Cases +/-                       |                                                     | Cases                   | Containers                                            |                      |
| <b>4</b><br>1:1 | Sweet & Savory Collection   | Containers Case +/-                              | (CREAR) =                                           | Cases                   | Containers                                            |                      |
| C               | Cheese Lover's Collection   | Containers Cas s +/-                             | Cases =                                             | Cases<br>0              | Containers<br>0                                       |                      |
| 1:5             | Choc Caramel Crunch - Tin   | Containers Cares +/-                             |                                                     | Cases<br>0              | Containers<br>0                                       |                      |
| 2:12            | White Choc Pretzels - Bag   | Cantainers Cales +/-                             | Ceses =                                             | Cases<br>0              | Containers                                            |                      |
| 0               | 18 Pack Kettle Corn         | Cantainers Cares +/-                             | Cases =                                             | Cases<br>0              | Containers<br>0                                       |                      |
| 1:6             | 18 Pack Unbellevable Butt   | Cantainers Cates +/-                             | Cases =                                             | Cases<br>B              | Containers<br>0                                       |                      |
| 1:6             | 18 Pack Butter Light        | Containers Case: +/-                             | Cases =                                             | Cases<br>9              | Containers<br>0                                       |                      |
| 111             | Caramel Corn w/ ACP Bag     | Containers Case +/-                              | Cases                                               | Cases                   | Containers<br>0                                       |                      |
| 1712            | Dark & White Choc Drizzle   | Cantainers Cases                                 | Cases =                                             | Case                    | Containers<br>0                                       |                      |
|                 | Jalapeno Cheddar Cheese     | Containers Cases                                 | Cases =                                             | 045<br>8                | Containers                                            |                      |
|                 | Caramel Corn Bag            | Containers Cases +/                              | Cáses =                                             | ases<br>B               | Containers<br>0                                       | View Order Adjustmer |
| 1:12            | Popping Corn                | Containers Cases +/-                             |                                                     | Cases<br>0              | Containers                                            | Print Unit Involu    |
| ·               | To deput to Deputed         | Approved Scout Orders: 0                         | Totals                                              | Cases                   |                                                       | Taur Change          |

*Tip*- Want to know how many are in a case? Look at the ratio under the product logo. Example, a case of Dark and White Choco Drizzle has 12 bags per case

#### <u>Step 8-</u>"Submit" to Council. This will send your order to trails end. Hitting "Save" will only save your order, not submit it.

| Show and Deliver            | r Order Due Aug 29                              |                                                                                  |                                                          |                   |
|-----------------------------|-------------------------------------------------|----------------------------------------------------------------------------------|----------------------------------------------------------|-------------------|
| CarCont<br>Ratio Product    | Pre-Order Scout Need Ente<br>Original Converted | r Positive or Negative values<br>Pre-Orde - Adjustment - Actual Order to Council | Extra product is shown in the Positive<br>Excess Product |                   |
| \$ \$25 Mill ary Donation   | Containers > Cases +/-                          | Cases a                                                                          | Containers                                               |                   |
| Choc L ver's Collection     | Box Containers Cases +/-                        |                                                                                  | Containers<br>1 Extra                                    |                   |
| Sweet Savory Collect        | tion Containers Cases +/-                       | Cases<br>1                                                                       | Containers<br>1 Extra                                    |                   |
| C Cheese Lover's Collecti   | on Containers Cases +/-                         |                                                                                  | Containers<br>1 Extra                                    |                   |
| Choc Caramel Crunch -       | Tin Containers Cases +/-                        |                                                                                  | Containers<br>Bitra                                      |                   |
| White thos Pretzels - B     | lag Containers Cases +/-                        |                                                                                  | Containers<br>12 Extra                                   |                   |
| 18 Pac Kettle Corn          | Containers Cases +/-                            | Cases = Cases                                                                    | Containers<br>s Extra                                    |                   |
| 18 Pac : Unbelievable B     | utter Containers Cases +/-                      | Cases Cases                                                                      | Containers<br>s Extra                                    |                   |
| 18 Pace Butter Light<br>1:6 | Containers Cases +/-                            |                                                                                  | ontainers<br>g Extra                                     |                   |
| Caran el Corn w/ ACP E      | lag Containers Cases +/-                        |                                                                                  | Containers<br>12 Extra                                   |                   |
| Dark White Choc Driz        | zie Containers Cases +/-                        | Cases Cases                                                                      | Containers<br>12 Ext                                     |                   |
| Jalapino Cheddar Cheer      | se Containers Cases +/-                         | Cases Cases                                                                      | Containers<br>s Extra                                    |                   |
| Carar el Corn Bag           | Containers Cases +/-                            | Cases Cases                                                                      | Containers<br>12 Extra View C                            | der Adjustment    |
| Popping Corn                | Containers Cases +/-                            |                                                                                  | Containers<br>12 Extra                                   | nine Unit Involce |

#### <u>Step 9 – Hit OK to finalize your order</u>

|                  |                              |                          | Jat 000               |                                                           | B                                      | an a' the second b                                       |                                            | E                                 |                              |                           |                                | 17 M FL                    |                         |          |
|------------------|------------------------------|--------------------------|-----------------------|-----------------------------------------------------------|----------------------------------------|----------------------------------------------------------|--------------------------------------------|-----------------------------------|------------------------------|---------------------------|--------------------------------|----------------------------|-------------------------|----------|
|                  | Show and Deliver Or          | der Due Au               | g 29                  |                                                           |                                        |                                                          |                                            |                                   |                              |                           |                                |                            |                         |          |
| CarCo<br>Ratio   | et<br><u>Product</u>         | Pro-Didar Bo<br>Driginal | out Reel<br>Comertail | Enter Positive or Negative values<br>Pre-Order Adjustment | Actual Online to Council               | Extra product is shown in the Positive<br>Excess Product |                                            |                                   |                              |                           |                                |                            |                         |          |
| 8                | \$25 Military Donation       | Containers<br>0          | <u> </u>              | - <u>Cases</u> =                                          | Cases                                  | Containers<br>-                                          |                                            |                                   |                              |                           |                                |                            |                         |          |
| 11               | Choc Lover's Collection - Ba | x Containers             | Cases +/-             | I affirm that I a forth by Counc                          | m ordering the p<br>;il regarding pays | products indicated with th<br>ment and liability concer  | e approval of the l<br>ning this product o | Unit Leadersh<br>Inder. For infor | ip. Unit load<br>mation conc | ership agre<br>eming payn | es to abide l<br>nent and liat | by all con<br>bility, plea | ditions se<br>se contac | et<br>st |
| 1:1              | Sweet & Savary Collection    |                          | • +/-                 | your Council R                                            | Representive.                          |                                                          |                                            |                                   |                              |                           |                                |                            |                         |          |
| C<br>1:1         | Cheese Lover's Collection    | Containers<br>0          | Cases +/.             |                                                           |                                        |                                                          |                                            |                                   |                              |                           |                                |                            |                         | -        |
| 1:5              | Choc Caramel Crunch - Tin    | Containers<br>e          | Cases +/-             |                                                           |                                        |                                                          |                                            |                                   |                              |                           | ОК                             |                            | Cancel                  |          |
| 2:12             | White Choc Pretzels - Bag    | Containers               | Cases +/-             |                                                           | Cases                                  | Containers<br>12 Extra                                   |                                            |                                   |                              |                           |                                |                            |                         |          |
| 1:5              | 18 Pack Kettle Corn          | Conteiners               | Cases +/-             | Cases                                                     | Cases                                  | Containers<br>Bitra                                      |                                            |                                   |                              |                           |                                |                            |                         |          |
| 1:5              | 18 Pack Unbellevable Butter  | Containers               | Cases +/              | - Cases<br>                                               | Cases<br>1                             | Containers<br>Bktra                                      |                                            |                                   |                              |                           |                                |                            |                         |          |
| <b></b> 1:6      | 19 Pack Butter Light         | Containers               | Cases +/              | Casa -                                                    | Cases<br>1                             | Containers<br>Bktra                                      |                                            |                                   |                              |                           |                                |                            |                         |          |
| <b>4</b><br>1:12 | Caramel Corn w/ ACP Bag      | Containers               | Cases +/              | - Coss                                                    | Cases<br>1                             | Containers<br>12 Ektra                                   |                                            |                                   |                              |                           |                                |                            |                         |          |
| 1:12             | Dark & White Choc Drizzle    | Containers               | Cases +/.             | Ceses                                                     | Ceses<br>1                             | Containers<br>12 Ditra                                   |                                            |                                   |                              |                           |                                |                            |                         |          |
| 1:6              | Jalapeno Cheddar Cheese      | Containers               | Cases +/              | Cares -                                                   | Cases<br>1                             | Containers<br>Bitra                                      |                                            | _                                 |                              |                           |                                |                            |                         |          |

#### Step 10 – Order Completed!

Unit Poocom Order for Post 899

The popcorn order was processed successfully.

Show and Deliver Order Due Aug 29

| CasCont<br>Ratio | Product                       | Pre-Order<br>Original | Converted |     | History<br>Te-Order Adjustment |   | Sabmitted to Council |     | Post Order A | djus trasats |     | New Adjustment |   | New Revised | l Unit Order | Extra product is shown in<br>Excess Produc | the Positive |
|------------------|-------------------------------|-----------------------|-----------|-----|--------------------------------|---|----------------------|-----|--------------|--------------|-----|----------------|---|-------------|--------------|--------------------------------------------|--------------|
| 8                | \$25 Military Donation        | Containers<br>0       | Cases     | +/- | Cases                          | = | Cases<br>0           | +/- | Cases        | Cont.        | +/- | Cases          | = | Cases       | Cont.        | Containers<br>0                            |              |
| 111              | Choc Lover's Collection - Box | Containers<br>0       | Cases     | +/- | Capes 1                        | = | Cases<br>1           | +/- | Cases        | Cont.        | +/- | Cases          | = | Cases<br>1  | Cont.        | Containers<br>1                            | Extra        |
| <b>4</b><br>1:1  | Sweet & Savory Collection     | Containers<br>0       | Cases     | +/- | Cases<br>1                     | = | Cases<br>1           | +/- | Cases        | Cont.        | +/- | (ases          | = | Cases<br>1  | Cont.        | Containers<br>1                            | Extra        |
| <b>C</b><br>1:1  | Chèese Lover's Collection     | Containers<br>Ø       | Cases     | +/- | Cases<br>1                     | = | Cases<br>1           | +/- | Cases        | Cont.        | +/- | Cases          | = | Cases<br>1  | Cont.        | Containers<br>1                            | Extra        |
| 1:6              | Choc Caramel Crunch - Tin     | Containers<br>Ø       | Cases     | +/- | Cases<br>T                     | = | Cases<br>1           | +/- | Cases        | Cont.        | +/- | Cases          | = | Cases<br>1  | Cont.        | Containers<br>8                            | Extra        |
| <b>0</b><br>1:12 | White Choc Pretzels - Bag     | Containers<br>0       | Cases     | +/- | Cases<br>1                     | = | Cases<br>1           | +/- | Cases        | Cont.        | +/- | Cases          | = | Cases<br>1  | Cont.        | Containers<br>12                           | Extra        |
| 1:6              | 18 Pack Kettle Corn           | Containers<br>0       | Cases     | +/- | Cases<br>1                     | = | Cases<br>1           | +/- | Cases        | Cont.        | +/- | Cases          | = | Cases<br>1  | Cont.        | Containers<br>6                            | Extra        |
| 1:6              | 18 Pack Unbellevable Butter   | Containers<br>0       | Cases     | +/- | Cases                          | = | Cases<br>1           | +/- | Cases        | Cont.        | +/- | Cases          | = | Cases       | Cont.        | Containers<br>8                            | Extra        |
| <b></b><br>1:6   | 18 Pack Butter Light          | Containers<br>0       | Cases     | +/- | Cases<br>1                     | = | Cases<br>1           | +/- | Cases        | Cont.        | +/- | Cases          | = | Cases<br>1  | Cont.        | Containers<br>8                            | Extra        |
| *                | Caramei Corn w/ ACP Bag       | Containers            | Cases     | +/- | Cases                          | = | Cases                | +/- | Cases        | Cont.        | +/- | Cases          | = | Cases       | Cont.        | Containers                                 | Extra        |

#### If you need to change your order

- If you need to change your order after you hit "submit" please contact one of the people below to change your order
- Bill Anderson-Horecka 651-254-9146 or billa-h@nsbsa.org
- Marge Frendt 651-254-9147 or <u>mfrendt@nsbsa.org</u>